## HOW TO APPLY

Applying for admission to Weber State University

## 1. Go to weber.edu/apply.

2. Click "Create Account" under "Sign In" at the top of the page.

| WEBER STATE SIZE OF COUNT APPLY ONLINE EVENTS |                                                                                                    |                   |
|-----------------------------------------------|----------------------------------------------------------------------------------------------------|-------------------|
|                                               |                                                                                                    |                   |
| 11 1 1 1 1 1 1 1 1 1 1 1 1 1 1 1 1 1 1        | Cigo In                                                                                                    |                   |
|                                               | Depression                                                                                                    |                   |
| A A A                                         | Enst                                                                                                    | -                 |
| 184, 8                                        |                                                                                                    |                   |
|                                               | 190W                                                                                                    |                   |
| and a still high                              | Forget your password?                                                                                                    |                   |
| COLOR STREAME                                 | Are you signed in from a juditic computer?                                                                                                    | X BELL B          |
| HTT I III                                     | Voter Sare University (Office of Admissions   385) Next Campus D Dept                                                                                                    |                   |
| Contract of the                               |                                                                                                    |                   |
|                                               | TANK LINGAR                                                                                                    |                   |
|                                               | The strength of the strength of the strength o |                   |
| and the state of the                          |                                                                                                    | 1                 |
|                                               | E State States                                                                                                    |                   |
|                                               |                                                                                                    | AN AN ASS         |
| Maria Sta                                     | 1. 1. 1. 2. C. 1. (C. 1.                                                                                                    | The share and the |
| a hard and the second                         |                                                                                                    | THE PERSON        |

3. Fill out the fields for your name, birthdate and contact information. (Your email address will become your username to log in later).

| WEBER STATE | SEN IN CREATEACCOUNT APPLYONUME EVEN                                                                                                   | n.)                     |  |
|-------------|----------------------------------------------------------------------------------------------------|-------------------------|--|
|             | Create an admissions                                                                                                    | profile here!           |  |
|             | Tell us about you:                                                                                                    |                         |  |
|             | First Name *                                                                                                    | Last Name *             |  |
|             | fmail Address *                                                                                                    | Confine Email Address * |  |
|             | Home Phone                                                                                                    | Col Press               |  |
|             | Oreck here if address outside the U.S. or Canada Screet Address                                                                        |                         |  |
|             | Aptifulte                                                                                                    |                         |  |
|             | Crg                                                                                                    |                         |  |
|             | StateProvince                                                                                                    | Eh/thead Code           |  |
|             | Address Line 3 (Province and Postal Code)                                                                                              |                         |  |
|             | Deality:                                                                                                    |                         |  |
|             | High School<br>I<br>High School<br>School School School or Cay (bit in partia)<br>Deter at least 3 characters to search by chool name. |                         |  |
|             | Country                                                                                                    |                         |  |

- 4. In the High School section, type your high school's name in the "School Name or City (full or partial)" field.
- 5. Click on the correct school in the drop down bar. (*If you do not see your school listed, check your spelling and leave out terms like "high school" in your search.*)

| School Name or City (full or partial)  |   |
|----------------------------------------|---|
| Ogden                                  |   |
| Country                                |   |
|                                        | Y |
| Academy At Ivy Ridge - 334279          | 1 |
| (Ogdensburg, New York, United States)  |   |
| Ben Lomond High School - 450245        |   |
| (Ogden, Utah, United States)           |   |
| Berean Baptist Christian Acad - 450246 |   |
| (Ogden, Utah, United States)           |   |
| Bonneville High School - 450247        |   |
| (Ogden, Utah, United States)           |   |

- 6. Once you've selected your high school, answer, "Yes" in the "Did you or will you graduate for high school?" field, and then enter your graduation month and year.
- 7. In the Enrollment Information section, select the earliest semester you may attend Weber State University, and select the student category that fits you best under "Admit Type." (*Do not select Transfer if you are in high school, even if you have earned college credit.*)
- 8. Choose your academic program by selecting information in the dropdown menus that appear. (*If you are a Concurrent Enrollment or Early College student, this will be done for you*).
- 9. Fill out all of the fields in the Account Information section to create your password. There are no specific requirements for your password.
- 10. Click "Click here to create your admissions profile.", and you will be taken to a page to finish your application.

| Admit Type *        |                    |
|---------------------|--------------------|
|                     | ~                  |
| Account Information |                    |
| Account Information | Confirm Password * |
| Account Information | Confirm Password * |

11. The application should load with information you input. Edit any incorrect information, answer the questions, and then click "Save & Continue."

|                                                                                                    |                                                                                                |                                                                   | 🖨 Print                                 |
|----------------------------------------------------------------------------------------------------|------------------------------------------------------------------------------------------------|-------------------------------------------------------------------|-----------------------------------------|
| Academic Plans Personal                                                                                                    | Academic History                                                                               | Disclosures                                                       |                                         |
| ease enter your information in ea<br>plication. Additional questions m                                                                                                    | ach of the following sectio                                                                    | ns. Fields with a red asterisk (*) are required and must          | be completed before you can submit your |
| Plane                                                                                                    |                                                                                                |                                                                   |                                         |
| r 10115<br>What semester do you plan to st                                                                                                    | art classes at WSU2 *                                                                          | What student type will you be?*                                   |                                         |
| Spring 2021                                                                                                    | ~                                                                                              | New First Time                                                    | •                                       |
|                                                                                                    |                                                                                                |                                                                   |                                         |
| New Freshman - Enrolling in colleg                                                                                                    | ge for the first time or grad<br>or part-time?                                                 | Degree Options                                                    |                                         |
| ( <b>)</b>                                                                                                    | ~                                                                                              |                                                                   | ~                                       |
|                                                                                                    | ]                                                                                              |                                                                   | <u> </u>                                |
| For more information on av                                                                                                    | ailable majors, please                                                                         | visit https://www.weber.edu/majors.                               |                                         |
| Search programs by *                                                                                                    |                                                                                                |                                                                   |                                         |
|                                                                                                    |                                                                                                |                                                                   |                                         |
|                                                                                                    | 24                                                                                             |                                                                   |                                         |
| 17                                                                                                    | ~]                                                                                             |                                                                   |                                         |
|                                                                                                    | •                                                                                              |                                                                   |                                         |
| College Plans                                                                                                    | ~]                                                                                             |                                                                   |                                         |
| College Plans<br>Do you intend to Apply for Finan                                                                                                    | v                                                                                              | ps?                                                               |                                         |
| College Plans<br>Do you Intend to Apply for Finan                                                                                                    | <ul> <li>Cial Aid and/or Scholarshi</li> </ul>                                                 | ps?                                                               |                                         |
| College Plans<br>Do you intend to Apply for Finan<br>Yes No<br>Do you intend to live on campus                                                                                                    | cial Aid and/or Scholarshi                                                                     | ps?                                                               |                                         |
| College Plans<br>Do you intend to Apply for Finan<br>Ves No<br>Do you intend to live on campus'                                                                                                    | cial Aid and/or Scholarshi                                                                     | på                                                                |                                         |
| College Plans<br>Do you lintend to Apply for Finan<br>Ves No<br>Do you lintend to live on campust<br>Ves No                                                                                                    | cial Aid and/or Scholarshi                                                                     | ps7                                                               |                                         |
| College Plans<br>Do you intend to Apply for Finan<br>Ves No<br>Do you intend to live on campust<br>Ves No<br>Do you have a parent or grandpa                                                                                                    | cial Aid and/or Scholarshi<br>?<br>arent that graduated from                                   | ps?<br>WSU?                                                       |                                         |
| College Plans<br>Do you intend to Apply for Finan<br>Ves No<br>Do you intend to live on campus'<br>Ves No<br>Do you have a parent or grandpa<br>Ves No                                                                                           | cial Aid and/or Scholarshi<br>?<br>arent that graduated from                                   | ps7<br>WSU?                                                       |                                         |
| College Plans<br>Do you instend to Apply for Finan<br>Yes No<br>Do you instend to live on campus<br>Yes No<br>Do you have a parent or grandpa<br>Yes No<br>Are you a first-generation studer                                                     | cial Ald and/or Scholarshi<br>?<br>rent that graduated from<br>xt? (Veicher parent has gr      | ps7<br>WSU?<br>aduated with a degree)                             |                                         |
| College Plans<br>Do you intend to Apply for Finan<br>Ves No<br>Do you intend to live on campust<br>Ves No<br>Do you have a parent or grandpa<br>Ves No<br>Are you a first-generation studer<br>Ves No                                            | v<br>cial Aid and/or Scholarshi<br>7<br>rent that graduated from<br>12? (Veither parent has gr | ps?<br>WSU?<br>sduated with a degree)                             |                                         |
| College Plans<br>Do you initend to Apply for Finan<br>Ves No<br>Do you intend to live on campus<br>Ves No<br>Do you have a parent or grandpa<br>Ves No<br>Are you a first-generation studer<br>Ves No<br>Military Status                         | v                                                                                              | ps?<br>WSU?<br>aduated with a degree)                             |                                         |
| College Plans<br>Do you intend to Apply for Finan<br>Ves No<br>Do you intend to live on campus<br>Ves No<br>Do you have a parent or grandpa<br>Ves No<br>Are you a first-generation studer<br>Ves No<br>Military Status<br>Veteran?              | v<br>cial Aid and/or Scholarshi<br>?<br>rrent that graduated from<br>x2 (Neither parent has gr | ps?<br>WSU7<br>aduated with a degree)<br>Active Duty?             |                                         |
| College Plans<br>Do you instend to Apply for Finan<br>Yes No<br>Do you instend to live on campus<br>Yes No<br>Do you have a parent or grandpa<br>Yes No<br>Are you a first-generation studer<br>Yes No<br>Millitary Status<br>Veteran?<br>Yes No | v                                                                                              | ps?<br>WSU?<br>aduated with a degree)<br>Active Duty?<br>Yes O No |                                         |

12. Fill in any empty fields in the Personal section of your application, including citizenship, and, if required, your social security number. Confirm your birthdate, enter your gender, and enter your ethnic information *(optional)*. Then click "Save & Continue."

|                                                                                                    | •                                                                      |
|----------------------------------------------------------------------------------------------------|------------------------------------------------------------------------|
| Academic Plans Personal Acade                                                                                                    | mic History Disclosures                                                |
| Please enter your information in each of                                                                                                    | the following sections. Fields with a red asterisk (*) are required an |
| e completed before you can submit you                                                                                                    | r application. Additional questions may become required based on       |
| inswers to a previous question.                                                                                                    |                                                                        |
| Name                                                                                                    | Hiddle Manaa                                                           |
| First reame                                                                                                    |                                                                        |
| L                                                                                                    |                                                                        |
| Last Name *                                                                                                    | 2<br>2                                                                 |
|                                                                                                    | ]                                                                      |
|                                                                                                    |                                                                        |
| Preferried Name                                                                                                    | Maidens-Former Name                                                    |
|                                                                                                    |                                                                        |
|                                                                                                    |                                                                        |
| Contact                                                                                                    |                                                                        |
| Primary Phone Number*                                                                                                    | Cell Phone                                                             |
|                                                                                                    |                                                                        |
| Email Address *                                                                                                    |                                                                        |
| hisis startfloorboice                                                                                                    | 1                                                                      |
|                                                                                                    |                                                                        |
|                                                                                                    |                                                                        |
| Permanent Address                                                                                                    |                                                                        |
| Is your permanent address outside the                                                                                                    | U.S. or Canada?                                                        |
| 🔾 Yes 🥥 No                                                                                                    |                                                                        |
| Address*                                                                                                    |                                                                        |
| [                                                                                                    | 1                                                                      |
|                                                                                                    |                                                                        |
|                                                                                                    |                                                                        |
| L                                                                                                    |                                                                        |
| City*                                                                                                    | -                                                                      |
|                                                                                                    |                                                                        |
|                                                                                                    |                                                                        |
| State/Province*                                                                                                    | Zip/Postal Code *                                                      |
|                                                                                                    | *                                                                      |
|                                                                                                    |                                                                        |
| Country                                                                                                    | 7                                                                      |
|                                                                                                    | •                                                                      |
|                                                                                                    |                                                                        |
| Mailing Address                                                                                                    |                                                                        |
| Do you want mail sent to an address of                                                                                                    | her than your permanent address?                                       |
| If your preferred mailing address is diffe                                                                                                    | rent than your permanent address select Yes                            |
| and fill out your mailing address: otherw                                                                                                    | ise, skip this section.                                                |
| 🔿 Yes 💿 No                                                                                                    |                                                                        |
|                                                                                                    |                                                                        |
| Citizenship                                                                                                    |                                                                        |
| Citizenship Status*                                                                                                    | 5                                                                      |
|                                                                                                    | ·                                                                      |
| <u>.</u>                                                                                                    |                                                                        |
| Additional Information                                                                                                    |                                                                        |
| Please Confirm Your Birth Date *                                                                                                    | Gender *                                                               |
| (mm/did/yeys)                                                                                                    |                                                                        |
| [                                                                                                    | ۲ <b>۲</b>                                                             |
| L                                                                                                    |                                                                        |
|                                                                                                    |                                                                        |
| Ethnic Information                                                                                                    |                                                                        |
| The following items are optional. No info                                                                                                    | ormation you provide will be used in a discriminatory manner. Please   |
| an ethnicity from the options below.                                                                                                    |                                                                        |
| Ethnicity                                                                                                    | ÷.                                                                     |
|                                                                                                    | ,                                                                      |
|                                                                                                    | 40 <sup>°</sup> .                                                      |
| Regardless of your answer to the prior of<br>consider unusual to be a member                                                                                                    | uestion, please check one or more of the following groups in which y   |
| C American Indian or Alaska Native                                                                                                    |                                                                        |
| O Asian                                                                                                    |                                                                        |
| Black or African American                                                                                                    |                                                                        |
| and the second second sec |                                                                        |
| <ul> <li>Native Hawailan or Other Pacific Isla</li> <li>White</li> </ul>                                                                                                    | inder                                                                  |
| Native Hawaiian or Other Pacific Isla     White                                                                                                    | nder                                                                   |

13. Fill in information regarding your academic history, make sure the information that appears about your high school is accurate. Do not enter any College Credit information if you are still in high school. Click "Save & Continue" once you're ready to move on.

|                                                                                                    | 🊔 Print                                                                                                    |
|----------------------------------------------------------------------------------------------------|----------------------------------------------------------------------------------------------------|
| Academic Plans Personal Academic History                                                                                                    | Disclosures                                                                                                    |
| Please enter your information in each of the following section<br>completed before you can submit your application. Additiona<br>previous question.                                           | ns. Fields with a red asterisk (*) are required and must be<br>I questions may become required based on your answers to a |
| High School                                                                                                    |                                                                                                    |
| Have you graduated from high school?                                                                                                    | Are you currently attending high school?                                                                                  |
| 🔿 Yes 🧿 No                                                                                                    | O Yes 🔿 No                                                                                                    |
| High School 1<br>High School 1<br>Ben Lomond High School ×<br>I can't find my school/My school is outside the U.S.<br>Home Schooled<br>Did you or will you graduate from high school?*<br>Yes |                                                                                                    |
| Past or future graduation month *                                                                                                    | Past or future graduation year *                                                                                          |
| May                                                                                                    | 2020                                                                                                    |
| College Credit<br>If you've not yet graduated from high school, please do not e                                                                                                    | nter any college attended information                                                                                     |

If you have completed college credit from an institution other than Weber State you can and should still have a transcript sent from that college to WSU even though you are not entering that information here. 14. Read each field, click the "Yes" radial button for each of the statements, type your name as your signature, and then click "Submit Application."

|                                                                                                    | 🖨 Pr                                                                                                    | int          |
|----------------------------------------------------------------------------------------------------|----------------------------------------------------------------------------------------------------|--------------|
| Academic Plans Personal                                                                                                    | Academic History Disclosures                                                                                                    |              |
| Please enter your information in each<br>completed before you can submit you<br>previous question.                                                               | of the following sections. Fields with a red asterisk (*) are required and must be<br>ir application. Additional questions may become required based on your answers to                                                                                           | ia           |
| Certification                                                                                                    |                                                                                                    |              |
| Please affirm the following before yo 1 *                                                                                                    | u submit your application.                                                                                                    |              |
| I understand that once my applicatio                                                                                                    | on has been submitted it may NOT be altered in any way.                                                                                                    |              |
| Tes Vilo                                                                                                    |                                                                                                    |              |
| 2*                                                                                                    |                                                                                                    |              |
| I certify that all of the information su<br>authorize all schools attended to rele<br>I may be subject to a range of possib<br>information I certified be false. | bmitted in the application is my own work, factually true, and honestly presented. I<br>ease all requested records and authorize review of my application. I understand that<br>sle disciplinary actions, including admission revocation or expulsion, should the |              |
| 🔿 Yes 🗿 No                                                                                                    |                                                                                                    |              |
| 3*                                                                                                    |                                                                                                    |              |
| I understand that an offer of admissi<br>quality to that upon which the offer v                                                                                  | ion is conditional, pending receipt of final transcripts showing work comparable in<br>was based.                                                                                                    |              |
| 🔿 Yes 💿 No                                                                                                    |                                                                                                    |              |
| The electronic signature consists sim<br>the application you have filled out is<br>count as your electronic signature.                                           | iply of your name, typed by you on your keyboard. The signature is your confirmation i<br>your own work and the information is factually true. Once you type in your name, this                                                                                   | that<br>will |
| - <b>3</b>                                                                                                    |                                                                                                    |              |
|                                                                                                    | an ar ar ar ar ar ar ar ar ar ar ar ar ar                                                                                                    |              |
| Click "Submit Application" to<br>Application" to return later to                                                                                                 | pay the application fee now and complete your application. Click "S<br>o pay the fee and submit your application.                                                                                                    | iave         |
|                                                                                                    |                                                                                                    |              |

15. You will be taken to a payment portal, where you can enter credit or debit card information to pay the application fee. On the second page, you will be asked for information about the card owner. An email receipt will be sent to the email address you enter.

\*If you are not ready to pay the fee at this time click "Save Application" and log back in later when you are ready to enter payment information.

16. Your application is submitted! You will receive an email confirming your application, and another after a few days that will list any transcripts WSU may need to complete your admission.

Questions? Contact the WSU Admissions Office

admissions@weber.edu | by phone at 801-626-6060.

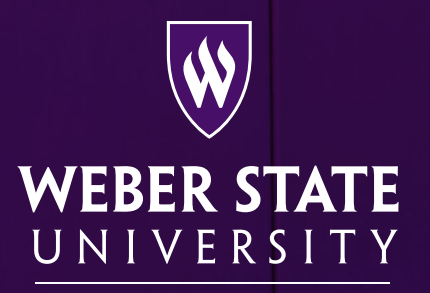

Office of Admissions